## NOTE: Approved change requests to your major will reflect on the first day of the next semester

## Instructions for Requesting a Program or Plan Change

1. Open your web browser and type <a href="https://www.csn.edu/mycsn">https://www.csn.edu/mycsn</a> in the address bar.

2. Enter your NSHE ID and password, then select Sign In.

| Signon                   |                                       |                      |
|--------------------------|---------------------------------------|----------------------|
|                          |                                       |                      |
| NSHE ID:                 |                                       | What is my NSHE ID?  |
| Password:                |                                       | What is my Password? |
| Sign<br>Forgot<br>Forgot | In<br>your password?<br>your NSHE ID? |                      |

3. Select Enter MyCSN Student Center.

| MyCSN Student Center |                            |  |
|----------------------|----------------------------|--|
| Ē                    | Enter MyCSN Student Center |  |

4. Select **My Academics** under the **Academics** area.

| Academics                              |                                      |
|----------------------------------------|--------------------------------------|
| <u>Search</u><br><u>Plan</u><br>Enroll | (i) You are not enrolled in classes. |
| My Academics                           | enrollment shopping cart 🕨           |
| other academic V 📎                     |                                      |

5. Select Request Program/Plan Change.

| Transfer Credit         | Evaluate my transfer credits    |  |
|-------------------------|---------------------------------|--|
|                         | View my transfer credit report  |  |
| Test Scores             | View my Test Scores             |  |
| Course History          | View my course history          |  |
| Transcript              | View my unofficial transcript   |  |
|                         | Request official transcript     |  |
| Enrollment Verification | Request enrollment verification |  |
| Program/Plan Change     | Request Program/Plan Change     |  |

## 6. In the Self Service Change Request area, select New Request.

| Self Service Change Request                                         |                                                                                |            |  |  |
|---------------------------------------------------------------------|--------------------------------------------------------------------------------|------------|--|--|
| New Request                                                         | <ul> <li>Change Submitted Require</li> <li>Cancel Submitted Require</li> </ul> | est<br>est |  |  |
| Academic Program                                                    |                                                                                |            |  |  |
| Submit         Please allow 7 to 10 business days for processing.   |                                                                                |            |  |  |
| Select a New or Change a Current Academic<br>Plan First I of 1 Last |                                                                                |            |  |  |
| Academi<br>Select Plan                                              | ic Plan                                                                        |            |  |  |

7. In the Academic Program field, select the Q icon.

| Self Service Change Request                               |                            |  |  |  |
|-----------------------------------------------------------|----------------------------|--|--|--|
| New Request                                               | O Change Submitted Request |  |  |  |
| Review Submitted Request                                  | Cancel Submitted Request   |  |  |  |
| Academic Program                                          |                            |  |  |  |
| Academic Plan                                             |                            |  |  |  |
| Submit Please allow 7 to 10 business days for processing. |                            |  |  |  |

8. Select the appropriate academic program: DCS, DGNFA, or NODGR.

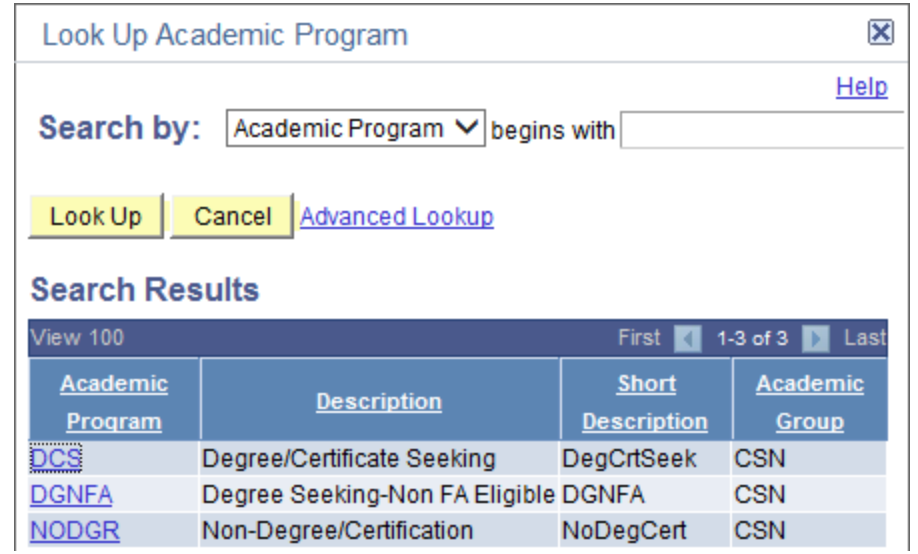

9. In the **Select a New or Change a Current Academic Plan** area, you can: (1) either click **Find** or scroll through all the pages to find the academic plan you wish to change to. When you find the academic plan you wish to change to, select (2) **Select Plan**, then select (3) **Submit**.

| Self Service Change Request                                                             |                                                           |                            |  |  |
|-----------------------------------------------------------------------------------------|-----------------------------------------------------------|----------------------------|--|--|
| New Request                                                                             |                                                           | O Change Submitted Request |  |  |
| O Review Submitted Request                                                              | $\circ$                                                   | Cancel Submitted Request   |  |  |
| Academic Program                                                                        | 0                                                         | Degree/Certificate Seeking |  |  |
| Academic Plan AB                                                                        |                                                           | 2_ASSOCIATE OF BUSINESS-AB |  |  |
| Submit Please allo                                                                      | Submit Please allow 7 to 10 business days for processing. |                            |  |  |
| Select a New or Change a Current Academic<br>Plan Find   View 100 First 1-4 of 345 Last |                                                           |                            |  |  |
| A                                                                                       | cademic Pla                                               | n                          |  |  |
| Select Plan                                                                             | AA                                                        | 1_ASSOCIATE OF ARTS        |  |  |
| Select Plan                                                                             | AAG01-AA                                                  | GLOBAL STUDIES-AA          |  |  |
| Select Plan                                                                             | АВ 2                                                      | 2_ASSOCIATE OF BUSINESS-AB |  |  |
| Select Plan AC-AAS                                                                      |                                                           | AIR CONDITIONING TECH-AAS  |  |  |

10. In the **Prior Change Request area**, your request to change your program/plan change will appear as **Submitted**.

| P | Prior Change Request |                |                  | d   View All | First 🚺 1-3 of 3 🚺 Last |
|---|----------------------|----------------|------------------|--------------|-------------------------|
| s | Submitted Date       | Request Status | Academic Program | Academic I   | Plan                    |
|   | 03/27/2014           | Submitted      | DCS              | AB           |                         |
|   | 03/26/2014           | Cancel         | DCS              | AV-AAS       |                         |
|   | 03/26/2014           | Cancel         | DCS              | WELD-AA      | s                       |
|   |                      |                |                  |              |                         |

## NOTES:

- > Please allow 7 10 business days for processing.
- For any questions on program/plan change updates, please come to the Office of the Registrar/Admissions and Records.
- > Only one request can be submitted at a time.
- > You can only change, review, or cancel a submitted request by selecting the appropriate radio button when your request status is in a "Submitted" state.